ANTES DE UTILIZAR CUALQUIER TARJETA BOOKMAN, SÍRVASE LEER ESTE CONTRATO DE LICENCIA.

LA UTILIZACIÓN POR SU PARTE DE LA TARJETA BOOKMAN SIGNIFICA QUE USTED ACEPTA LOS TÉRMINOS DE ESTA LICENCIA. SI NO ESTÁ DE ACUERDO CON ESTOS TÉRMINOS, PUEDE DEVOLVER ESTE PAQUETE CON EL RECIBO DE COMPRA AL VENDEDOR A QUIEN COMPRÓ LA TARJETA Y SE LE REEMBOLSARÁ EL PRECIO DE COMPRA. LA TARJETA BOOKMAN se refiere al producto de software y documentación tal como aparece en este paquete; Franklin hace referencia a Franklin Electronic Publishers, Inc.

#### LICENCIA DE USO LIMITADO

Todos los derechos de la TARJETA BOOKMAN permanecen como propiedad de FRANKLIN. A raíz de su compra, FRANKLIN le otorga una licencia personal y no exclusiva para utilizar la TARJETA BOOKMAN en un solo FRANKLIN BOOKMAN a la vez. No le está permitido hacer copias de la TARJETA BOOKMAN o de la información pre-programada y almacenada en la misma, ya sea en formato electrónico o impreso. Dicha copia constituiría una violación de las leves de derecho de autor. Asimismo no le está permitido modificar, adaptar, desarmar, decompilar, traducir, crear obras derivadas o efectuar de cualquier forma que sea una ingeniería de reverso de la TARJETA BOOKMAN. No le está permitido exportar o re-exportar, directa o indirectamente, la TARJETA BOOKMAN sin cumplir con los reglamentos gubernamentales correspondientes. La TARJETA BOOKMAN contiene información confidencial y patentada de Franklin, para la cual se manifiesta usted de acuerdo en tomar medidas contra la divulgación o uso no autorizados. Esta licencia permanecerá en vigor hasta que se le ponga fin. Esta licencia terminará inmediatamente y sin notificación por parte de Franklin si usted omite cumplir con cualquier disposición de la misma.

# Contenido

| Prefacio                                               | . 3 |
|--------------------------------------------------------|-----|
| Guía de las teclas                                     | . 6 |
| Instalación de tarjetas                                | . 8 |
| Selección de un libro                                  | . 8 |
| Utilización de las teclas de color                     | . 9 |
| Cambio de ajustes                                      | . 9 |
| Para ver una demostración                              | 10  |
| Consulta de las entradas del Diccionario Enciclopédico | 10  |
| Utilización de la lista de entradas                    | 12  |
| Utilización del menú "Materias"                        | 13  |
| Utilización del menú "Temas"                           | 14  |
| Búsquedas combinadas                                   | 15  |
| Realce de una palabra (hipertexto)                     | 16  |
| Generar las conjugaciones                              | 17  |
| Encontrar las equivalencias lingüísticas               | 17  |
| Completar parte de una palabra                         | 18  |
| Creación de una lista personal de palabras             | 18  |
| Ajuste de los juegos                                   | 19  |
| Utilización de los juegos                              | 20  |
| Consulta de una palabra en varias obras                | 21  |
| Restauración del BOOKMAN                               | 22  |
| Especificaciones                                       | 22  |

# ¿Por qué un Diccionario Electrónico?

Simplemente, y a diferencia de la colección impresa, para que le acompañe a todas partes: a usted, en sus consultas profesionales o personales; a sus hijos, para que se lo lleven a dondequiera que vayan, y en particular a la escuela o a la universidad. El Diccionario Electrónico, como el teléfono móvil, es un objeto de nuestro tiempo.

Y de la misma manera que el teléfono móvil es un verdadero teléfono, el Diccionario Electrónico es un verdadero diccionario que incluye, abreviadas, todas las entradas y las acepciones del Gran Diccionario Enciclopédico de Plaza & Janés, más un diccionario bilingüe inglés-español y español-inglés.

No resistimos aquí el placer de facilitarle algunas cifras: más de 165.000 entradas, 90.000 nombres comunes, 64.000 nombres propios, 280.000 acepciones, 9.000 equivalencias lingüísticas en cuatro idiomas, 8.000 obras esenciales citadas, 10.000 frases, refranes y ejemplos; 3.500 sinónimos y antónimos, 7.900 regionalismos y americanismos. El Diccionario Electrónico Plaza & Janés acapara, desde el punto de vista de su contenido, un buen número de superlativos.

# ¿En qué aspectos mejora la obra impresa?

Aparte de su ya mencionada capacidad de acompañarle a todas partes, el Diccionario Electrónico atesora una serie de importantes ventajas:

Autocorrección ortográfica: Poco importa si comete un error al teclear una entrada: el mecanismo de autocorrección de la máquina le sugerirá siempre una lista de palabras entre las que encontrará seguramente la que buscaba.

Mecanismo de hipertexto: A través del realce o iluminación de una palabra desconocida dentro de una definición, la máquina le permite encadenar indefinidamente consultas instantáneas siguiendo su libre asociación de ideas o de necesidades. Puede consultar cualquier palabra de la entrada que esté leyendo, sólo con marcarla en pantalla.

Vocabularios especializados: Los menús Materias y Temas permiten en cualquier momento la obtención de vocabularios especializados o de listas de entradas agrupadas por categorías.

Traducción instantánea: A partir de las listas de palabras en alemán, francés, inglés e italiano, puede conocer la entrada española correspondiente, así como su definición.

#### Prefacio

Conjugación verbal: La máquina dispone de un mecanismo de generación de conjugaciones, con el que pueden conjugarse todos los verbos en todas sus formas.

Juegos: Esta última posibilidad - divertirse utilizando un diccionario enciclopédico - plasma uno de nuestros mayores deseos y completa una lista de ventajas que convierte el Diccionario Electrónico en el complemento ideal del Gran Diccionario Enciclopédico.

#### ¿Cómo optimizar la utilización del Diccionario Electrónico?

Le remitimos aquí a lo que se indica más adelante en este mismo manual. No obstante, le rogamos que siga en la medida de lo posible los consejos siguientes:

• Puede colocar la tarjeta del Diccionario Electrónico en cualquiera de las dos ranuras situadas en la parte posterior de la máquina, que están cubiertas con una placa protectora de plástico negro. Mantenga la placa en la ranura que no utilice.

• Para efectuar una búsqueda: Hágalo preferentemente a partir de la pantalla MENÚ y utilice las flechas de desplazamiento. El acceso a la entrada que busca es así más rápido, a la vez que minimiza la necesidad de tecleo. -No es necesario teclear los acentos ni las mayúsculas: Si prefiere teclear la entrada, no es necesario escribir acentos ni mayúsculas. En caso de duda, la máquina le ayudará a identificar la entrada mediante una lista. Recuerde asimismo que una forma conjugada de un verbo le remite generalmente al infinitivo correspondiente.

-El orden alfabético en el que la máquina presenta las entradas difiere ligeramente del empleado en la versión impresa. La lista está optimizada para una consulta electrónica y su único objetivo es acceder lo más rápidamente posible a la consulta de la información.

• Para desplazarse: Le recomendamos la utilización sistemática de los automatismos creados para facilitar sus desplazamientos:

-Lectura de un artículo o de una lista: Avance o retroceda pantalla a pantalla, utilizando las teclas ▼ (ABAJO) o ▲ (ARRIBA).

-Identificación de elementos dentro de un artículo: Utilice preferentemente el realce de los iconos contextuales ( **SUB**, **GRA**, **NIV**, **SIAN**, etc.). Están programados para mostrarle de un vistazo la estructura de cada definición y para conducirle automáticamente al pasaje buscado.

-Error de maniobra: Utilice **RETRO** para neutralizar la última maniobra realizada y continuar el trabajo. Si usa **BORRAR**, perderá la información consultada y volverá al comienzo de la búsqueda.

-Principio o fin de artículo o lista: Utilice la combinación **MAYÚS** + 介 o **小**.

-Lectura del artículo precedente o siguiente de una lista: Utilice la combinación ☆ + ▲(ARRIBA) o ▼ (ABAJO).

• Consulta por Materias o Temas: Le recordamos que la consulta permite seleccionar hasta cinco categorías. Es importante conocer la diferencia entre los dos tipos de consulta:

-Materias incluye mayoritariamente las acepciones de los nombres comunes y funciona por acumulación: la selección de Acústica y Administración le ofrece la suma de las entradas Acústica y Administración. -Temas incluye tanto los nombres comunes como los propios, pero no las acepciones, y funciona por inclusión-exclusión: la selección de Cabos y España incluye los cabos españoles (92) y excluye el resto (282).

-Una búsqueda irreflexiva puede dar un resultado nulo. Por ejemplo, la búsqueda de Hungría + Cabos.

-Toda búsqueda por Materias o Temas da lugar a una selección y a un recuento, durante el cual la máquina visualiza el mensaje "Buscando", que desaparece luego para mostrar el número de entradas que cumplen las condiciones de la consulta. Es importante recordar que el mensaje "Buscando" no impide la selección de otros criterios ni la visualización o utilización de la lista.

• Para consultar una palabra extranjera: Inicie la búsqueda utilizando la tecla verde (**LENG**). Una vez indicado el idioma de búsqueda, precise su entrada tecleando el comienzo de la palabra y avanzando de este modo en la lista. Recuerde que este tipo de consulta no incluye el mecanismo de autocorrección ortográfica. • Utilice con moderación los caracteres de sustitución ? y \*. Una búsqueda de tipo \*ar (que localiza toda palabra en el diccionario que termine por "ar") puede exigir un tiempo de búsqueda bastante grande. Recuerde asimismo que en este caso la lista visualiza primero los nombres comunes y a continuación los nombres propios (véase, por ejemplo, tecleando "?ar").

• Para utilizar los juegos: Le recomendamos que comience con el nivel mínimo de dificultad (Principiante). Habida cuenta de la extraordinaria riqueza de vocabulario de la máquina, verá que esta advertencia no es ociosa.

Recuerde asimismo que los juegos incluidos en este Diccionario Electrónico no utilizan los nombres propios, y que puede asimismo, a través del menú, incluir o excluir de los juegos los femeninos, los plurales y las conjugaciones.

#### Teclas de función

| BORRAR   | Borra, haciendo aparecer la pantalla "Introduzca una palabra". |
|----------|----------------------------------------------------------------|
| MENÚ     | Muestra los menús principales.                                 |
| CONJ     | (roja) Muestra las formas verbales.                            |
| LENG     | (verde) Muestra el menú de<br>las equivalencias lingüísticas.  |
| JUGAR    | <b>(amarilla)</b> Muestra el menú de los juegos.               |
| LISTA    | <b>(azul)</b> Muestra la lista personal de palabras.           |
| TARJET   | Sale del libro actualmente consultado.                         |
| (anu/orr |                                                                |

#### Cómo interpretar las teclas de color

Las teclas de color (roja, verde, amarilla, azul) desempeñan en el presente libro las funciones descritas más arriba y que figuran asimismo en el Manual de Uso.

Las teclas de color de otros libros o tarjetas y las funciones que desempeñan dependen de cada tarjeta o de cada libro y figuran en sus manuales de usuario respectivos.

Para más información, véase el capítulo "Utilización de las teclas de color".

|            | Otras teclas                                                                                                    | 🖾 + N                     |
|------------|----------------------------------------------------------------------------------------------------|---------------------------|
| RETRO      | Retrocede, borra letras o detiene una selección.                                                                                                    | ें + <b>Q-P</b>           |
| MAYÚS      | Permite la escritura de<br>mayúsculas y puntuación.                                                                                                    | (MAYÚS) + J               |
| INTRO      | lnicia una búsqueda, selecciona<br>un renglón del menú o efectúa<br>una selección.                                                                                                    | (☆) + <b>₽</b>            |
| AYUDA      | Muestra mensajes de ayuda.                                                                                                    | $\frown$                  |
| ESPAC      | Añade un espacio o hace<br>aparecer la página siguiente.                                                                                                    | (☆)+Ƴ                     |
| ?*)        | Escribe una ?, que equivale a<br>una letra desconocida;<br>acompañado de (MAYUS) añade un<br>*, que equivale a un grupo de<br>letras desconocidas. En caso de<br>una definición, muestra la entrada<br>a la que corresponde. | * Mantenga<br>pulse la se |
| ~          | Teclas de dirección                                                                                                    |                           |
| <u>, U</u> |                                                                                                    |                           |

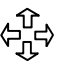

Se desplaza en la dirección indicada por la flecha.

#### Combinaciones\*

(☆) + (TARJET)

Plantea una pregunta simultánea en varios libros

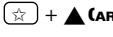

(☆) + ▲ (ARRIBA) Muestra la palabra o la forma conjugada precedente.

☆ + **▼ (**ABAJO) Muestra la palabra o la forma conjugada siguiente.

Permite la escritura de una ñ.

- Permite la escritura de las cifras 0 a 9
- Se desplaza al fin o al comienzo de una lista menú o definición
- Permite la escritura de un guión (--).
- Permite la escritura del símbolo más (+)

lantenga la primera tecla pulsada mientras ulse la segunda.

#### > Siga la flecha

Las flechas intermitentes a la derecha de la pantalla cuáles de ellas puede pulsar para desplazarse en los menús o visualizar más texto. Advertencia: Nunca instale o retire una tarjeta adicional con el BOOKMAN encendido. Si lo hace, la información que añadió en el libro interno o en las tarjetas adicionales se perderá.

- 1. Apague el BOOKMAN.
- 2. Dé la vuelta al BOOKMAN.
- 3. Introduzca la base de la tarjeta en las hendiduras de una de las ranuras.

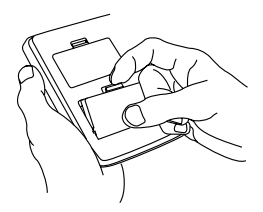

4. Presione suavemente la tarjeta hasta su ajuste completo en la ranura.

# Volver donde abandonó

Puede apagar el BOOKMAN en cualquier pantalla. Cuando lo encienda de nuevo, aparecerá la última pantalla visualizada.

#### ➤ Cambio de tarjetas

**Advertencia:** Cuando se reemplaza una tarjeta por otra, la información que se añadió en la tarjeta retirada se perderá. Una vez instalada una tarjeta en su BOOKMAN, puede elegir el libro que quiera utilizar, procediendo como sigue:

- 1. Encienda el BOOKMAN.
- 2. Pulse la tecla TARJET.

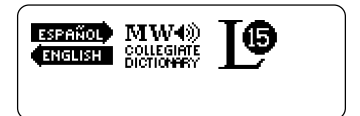

Estos son ejemplos de libros.

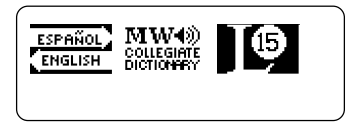

4. Pulse INTRO para ejecutar la selección.

#### A propósito de las pantallas de ejemplo

Algunas de las ilustraciones de este Manual de Usuario pueden ser diferentes de las que aparezcan en pantalla, sin que ello signifique que su BOOKMAN está funcionando de manera incorrecta.

# Utilización de las teclas de color

Las funciones asociadas a las teclas de color rojo, verde, amarillo y azul de su BOOKMAN cambian según la tarjeta que se haya seleccionado.

Cuando se ha seleccionado un libro interno, las teclas de color funcionan según las etiquetas grabadas en la teclas. Si el libro solicitado se encuentra en una tarjeta, las funciones correspondientes a las teclas de color serán las escritas al dorso de dicha tarjeta.

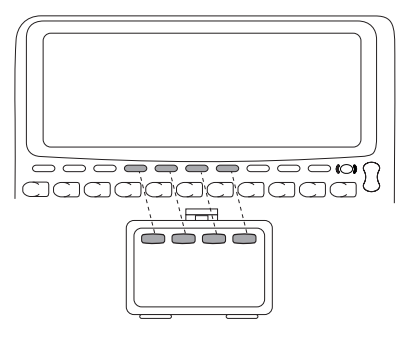

Recuerde: Las teclas de color de los libros BOOKMAN en tarjeta funcionan tal como se indica en la etiqueta de la tarjeta correspondiente; no necesariamente como en el teclado de

la máquina.

El BOOKMAN permite, seleccionando el menú "Ajustes", la modificación del tamaño de letra, del tiempo de desconexión y del contraste de la pantalla.

El tiempo de desconexión es el que el BOOKMAN tarda en apagarse automáticamente. El contraste es la mayor o menor intensidad luminosa de la visualización en pantalla.

- 1. Pulse MENÚ.
- 3. Pulse "Tamaño de letra", "Tiempo de desconexión" o "Ajustar el contraste".

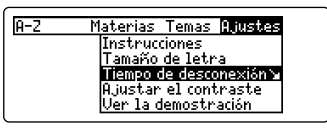

#### 4. Pulse INTRO.

Para dejar los ajustes sin cambiar, pulse RETRO.

 Utilice las flechas o teclas de desplazamiento para solicitar un nuevo ajuste; actívelo pulsando INTRO.

# Para ver una demostración

Antes de comenzar a utilizar su BOOKMAN, le aconsejamos que vea una breve demostración de su funcionamiento.

Pulse MENÚ y utilice las flechas de desplazamiento hasta alcanzar el menú "Ajustes". Pulse "Ver la demostración" seguido de INTRO para activarla. Para detenerla, pulse "BORRAR".

#### > Siga la flecha

Las flechas intermitentes a la derecha de la pantalla indican cuáles de ellas puede pulsar para desplazarse en los menús o visualizar más texto.

#### > La ayuda, siempre a mano

Puede obtener un mensaje de ayuda prácticamente para cada pantalla, pulsando la tecla AYUDA. Utilice las flechas de desplazamiento para leerlos. Para salir, pulse RETRO.

Para leer un resumen de cómo utilizar las principales funciones y teclas de este libro, seleccione "Instrucciones" en el menú "Ajustes".

# Consulta de las entradas del Diccionario Enciclopédico

La operación es simple: introduzca a partir del teclado la palabra o palabras que busca en la pantalla "Introduzca una palabra" y pulse INTRO. Recuerde que hay palabras que cuentan con más de una entrada enciclopédica.

- 1. Pulse BORRAR.
- 2. Introduzca una palabra. Por ejemplo, teclee "Barcelona".

Introduzca una palabra barcelona4

Nota: Recuerde que puede introducir más de una palabra en la pantalla "Introduzca una palabra". No es necesario teclear las letras mayúsculas de las palabras que las poseen. Para borrar una letra, pulse RETRO.

No es necesario teclear los acentos de las palabras. Sin embargo, si los utiliza, asegúrese de que los ha tecleado correctamente; en caso contrario la palabra será considerada incorrecta. Para obtener un acento, teclee primero la letra a acentuar; utilice luego las flechas ↓ o 介 para incorporar el acento deseado.

#### 3. Pulse INTRO.

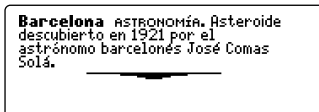

Consulta de las entradas del Diccionario Enciclopédico

- 4. Utilice , ▼ (авајо) о ESPAC para leer.

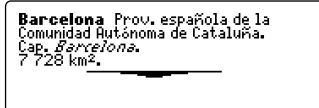

Para retroceder a la entrada previa, mantenga pulsada la tecla ☆ y pulse ▲ (ARRIBA).

6. Pulse BORRAR para terminar la consulta.

#### Ortografía errónea

Si no conoce la ortografía exacta de una palabra, no se preocupe. El Diccionario Enciclopédico le da automáticamente una lista de posibles correcciones. Simplemente realce la corrección que desea y pulse INTRO para visualizarla. Por ejemplo, teclee "electronicka" en la pantalla "Introduzca una palabra". Realce la forma (corrección) que desea y pulse INTRO para visualizar la entrada. Para volver a la lista de correcciones, pulse RETRO.

#### Consulta de las entradas del Diccionario Enciclopédico

#### > Selección de un icono contextual

Ciertas entradas del Diccionario Enciclopédico contienen iconos (SUE), NIU, LOC, etc.) que le permiten un acceso rápido a determinados tipos de información de la entrada en curso. Para seleccionar un icono, pulse INTRO para activar el realce. Utilice luego las flechas de desplazamiento hasta llegar al icono deseado y pulse INTRO para activar la selección. Pulse RETRO para volver a la pantalla precedente.

A continuación, la lista de iconos este Diccionario Enciclopédico y su significación:

| subentradas                        |
|------------------------------------|
| información<br>gramatical o de uso |
| niveles de lenguaje                |
| regionalismos y<br>americanismos   |
| ejemplos, refranes,<br>frases      |
| sinónimos y<br>antónimos           |
| gentilicios                        |
| lista de obras<br>citadas          |
|                                    |

#### Seleccionar entre formas múltiples

Ciertas palabras en este Diccionario Enciclopédico poseen más de una forma (por ejemplo china y China). Cuando éste sea el caso de la palabra que usted busca, el Diccionario le presentará una lista. Utilice las flechas de desplazamiento y realce la forma deseada, pulsando luego INTRO para obtener la definición. Para volver a la lista, pulse RETRO.

#### > Para teclear números o mayúsculas

Algunas entradas del Diccionario Enciclopédico incluyen números en su enunciado (1984, 3-hidroxiindol, etc.). Para teclear un número, mantenga pulsada la tecla ( ) y pulse la tecla correspondiente al número buscado. Para obtener una mayúscula, mantenga pulsada la tecla MAYÚS y teclee la letra.

# Utilización de la lista de entradas

Otra forma de búsqueda de una palabra consiste en seleccionarla en la lista de palabras del diccionario activo.

#### 1. Pulse BORRAR.

#### 2. Pulse MENÚ.

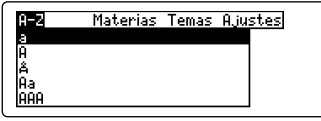

Si una entrada es demasiado larga y no cabe en una sola línea de la lista, se muestra sólo en parte, seguida de puntos suspensivos. Para verla completa, pulse (?\*).

3. Comience a teclear la palabra hasta que aparezca realzada. Por ejemplo, teclee "ver".

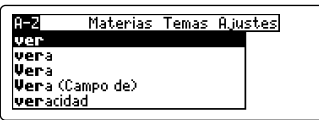

Puede asimismo realzar una palabra utilizando la flechas de desplazamiento  $\mathbf{Q} \circ \mathbf{\hat{T}}$ .

Recuerde que no es necesario teclear las mayúsculas ni los acentos. Para borrar una letra pulse RETRO.

4. Para ... Pulse

consultar una entrada del Diccionario Enciclopédico INTRO conocer un tiempo verbal CONJ añadir una entrada a su lista personal LISTA

5. Para volver a la lista de palabras, pulse RETRO.

# Utilización del menú "Materias"

Otra forma de búsqueda de palabras consiste en su selección a partir del menú "Materias".

Por ejemplo, si selecciona "Zoología" desde el menú "Materias", puede leer las entradas enciclopédicas que pertenecen a la zoología.

- 1. Pulse BORRAR.
- 2. Pulse MENÚ.

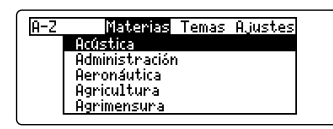

4. Comience a teclear una materia hasta que aparezca iluminada (realzada). Por ejemplo, comience a teclear "Geografía".

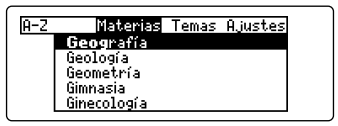

O utilice las flechas de desplazamiento para realzar la materia buscada.

Para ver en su totalidad una materia parcialmente visualizada, pulse ?\*.

5. Cuando la materia esté realzada, pulse INTRO.

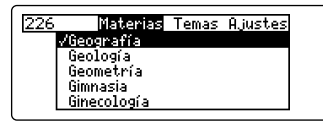

La cifra que aparecerá a la izquierda del menú "Materias" indica el número total de las entradas que figuran bajo la materia seleccionada.

- 6. Para visualizar la lista de entradas que pertenecen a la materia solicitada, pulse ⟨→. Nota: No es necesario esperar a que el total de entradas aparezca en la pantalla; la flecha ⟨→ puede pulsarse en cualquier momento.
- 7. Realce (ilumine) la entrada que le interesa en la lista, tecleando el comienzo de la palabra o localizándola con las flechas de desplazamiento; pulse INTRO a continuación.

Nota: Se puede ampliar la búsqueda seleccionando más de una materia. Cada vez que una nueva materia se selecciona, el Diccionario encontrará las entradas correspondientes y las añadirá a las obtenidas anteriormente. En una misma búsqueda pueden seleccionarse hasta cinco materias. Para visualizar los resultados, puede pulsar la flecha (P en cualquier momento.

# Utilización del menú "Temas"

Otra nueva forma de búsqueda de palabras consiste en su selección a partir del menú "Temas", lo que permite búsquedas según diferentes categorías.

- 1. Pulse BORRAR.
- 2. Pulse MENÚ.
- Pulse 
   ⇒ para realzar el menú "Temas".

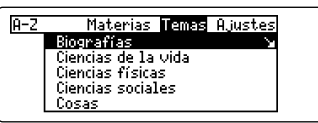

4. Comience a teclear una categoría hasta que aparezca iluminada (realzada). Por ejemplo, comience a teclear "Historia".

O utilice las flechas de desplazamiento para realzar la categoría buscada.

5. Cuando la categoría esté realzada, pulse INTRO.

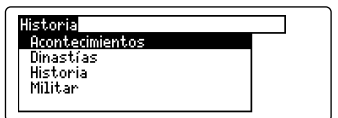

6. Escoja una categoría adicional, tecleando el comienzo de su nombre o utilizando las flechas de desplazamiento. Pulse INTRO para seleccionarla. Por ejemplo, pulse "Militar".

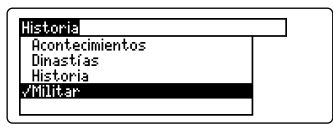

Un signo (✓) marca su selección. Para borrarlo, pulse INTRO de nuevo.

A la izquierda del tema aparecerá un topo (•) para indicar que una o varias categorías han sido seleccionadas.

 Para visualizar la lista de entradas que pertenecen a la categoría solicitada, pulse 4.

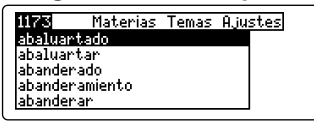

8. Realce (ilumine) la entrada que le interesa en la lista, tecleando el comienzo de la palabra, o localizándola con las flechas de desplazamiento; pulse INTRO a continuación.

Nota: Se puede ampliar la búsqueda seleccionando hasta cinco categorías a partir del menú "Temas". Si se seleccionan dos o más categorías, el Diccionario Electrónico encontrará todas las entradas pertenecientes a ambas. Por ejemplo si se seleccionan "Etnias" y "Grupos" en la categoría de "Ciencias sociales", el Diccionario Electrónico encontrará todas las entradas perteneciendo a "Etnias" y todas las entradas perteneciendo a "Grupos".

Si por el contrario la selección se efectúa sobre dos o más temas pertenecientes a categorías diferentes, el Diccionario Electrónico encontrará únicamente las entradas que pertenecen simultáneamente a las dos categorías. Por ejemplo: si se selecciona "Industria" que pertenece a la categoría "Ciencias físicas", y "Acontecimientos", que pertenece a "Historia", el Diccionario Electrónico encontrará únicamente las entradas que figuran a la vez en "Industria" y en "Acontecimientos".

# Búsquedas combinadas

También es posible combinar una búsqueda utilizando categorías que pertenecen a las "Materias" y categorías que pertenecen a los "Temas". En el ejemplo siguiente queremos encontrar entradas que pertenecen a la "Tecnología" y a la "Arquitectura".

- 1. Pulse BORRAR.
- 2. Pulse MENÚ.
- 3. Utilice las flechas de desplazamiento para realzar el menú de búsquedas. Por ejemplo, realce "Materias".
- 4. Comience tecleando una materia, por ejemplo, "Tecnología".

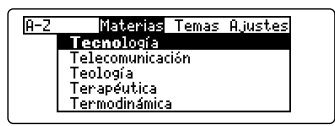

O utilice las flechas 𝗘 o ♈ para realzar la materia buscada.

5. Cuando esté realzada, pulse INTRO.

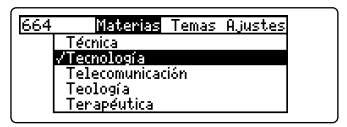

Un signo (✓) marca su selección.

 Pulse ⊐ para localizar y realzar el menú Temas. 7. Realce un tema y pulse INTRO. Por ejemplo, seleccione y realce "Humanidades".

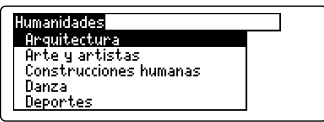

- 8. Seleccione una categoría dentro del tema. Por ejemplo, seleccione "Arquitectura".
- Pulse ⇔ para visualizar las entradas del Diccionario Electrónico que responden a sus criterios de búsqueda.

| 7         | Materias | Temas | Aju | stes |
|-----------|----------|-------|-----|------|
| esclusa   |          |       |     |      |
| hormigón  |          |       |     |      |
| hormigona | obe      |       |     |      |
| ojiva –   |          |       |     |      |
| torre     |          |       |     |      |

10. Realce una entrada de la lista y pulse INTRO. Por ejemplo, seleccione "hormigonado".

hormigonado m.[SUE] TECHOLOGÍA. Operación de vertido de la masa fresca de hormigón en el molde o encofrado que le ha de dar forma. [SUB] h. im situ. En contraposición a las piezas de hormigón elaboradas en taller, elementos constructivos de hormigón u hormigón armado que

#### 11. Pulse BORRAR para terminar la consulta.

Nota: Cuando selecciona una o varias categorías en el menú Materias y una o varias categorías en el menú Temas, su Diccionario Electrónico encontrará únicamente las entradas que figuran en las dos listas a la vez.

# Realce de una palabra (hipertexto)

Una forma alternativa de búsqueda de una palabra consiste en realzarla en su contexto. Ello le permite encontrar su significado, sus conjugaciones, o añadirla a su lista personal de palabras.

1. Al visualizar una entrada, pulse INTRO para realzar las palabras.

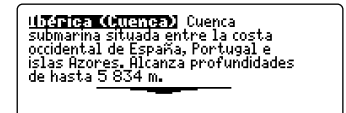

Para neutralizar el realce pulse RETRO.

#### 2. Utilice las flechas de desplazamiento para seleccionar la palabra.

Ibérica (Cuenca) Cuenca submarina **Silippe** entre la costa occidental de España, Portugal e islas Azores, Alcanza profundidades de hasta 5 834 m.

#### 3. Para...

#### Pulse

| consultar una entrada del<br>Diccionario Enciclopédico | INTRO |
|--------------------------------------------------------|-------|
| conocer un tiempo verbal                               | CONJ  |
| añadir una entrada<br>a su lista personal              | LISTA |

Se pueden generar y visualizar las conjugaciones de cada verbo.

- 1. Pulse BORRAR.
- 2. Teclee un verbo (por ejemplo "beber").
- 3. Pulse CONJ (roja).

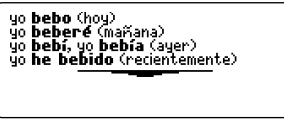

Estas son las formas principales del verbo beber.

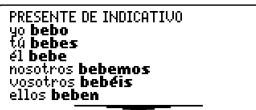

Para visualizar el tiempo verbal precedente, pulse  $\textcircled{} y \triangleq (ARRIBA).$ 

# ¿Qué entrada está leyendo?

Cuando se está leyendo una definición del Diccionario Enciclopédico, puede visualizarse la entrada a la que corresponde pulsando (?\*).

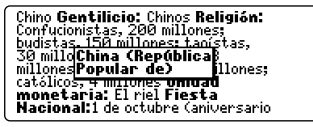

Pulse RETRO para volver a la definición.

# Encontrar las equivalencias lingüísticas

Un buen número de las entradas del Diccionario Electrónico incluyen la traducción al alemán, francés, inglés e italiano. Con la tecla LENG (verde) puede conocer la entrada en castellano a partir de su traducción desde cualquiera de las lenguas mencionadas, así como leer la definición correspondiente.

- 1. Pulse BORRAR.
- 2. Pulse LENG (verde).

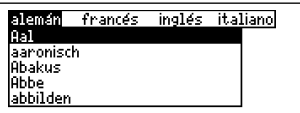

- 3. Utilice las flechas de desplazamiento para realzar la lengua extranjera deseada. Por ejemplo, realce el "inglés".
- 4. Comience tecleando una palabra en inglés hasta realzarla; por ejemplo "apple".

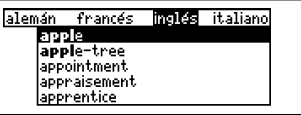

5. Pulse INTRO cuando haya realzado la palabra que le interesa.

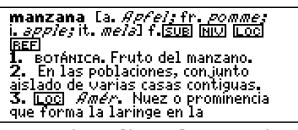

 Para visualizar la próxima entrada del diccionario, si existe, pulse, ☆ y ▼ (АВАЈО).

Para visualizar la entrada anterior, si existe, pulse y  $\blacktriangle$  (ARRIBA).

# Completar parte de una palabra

Si tiene una duda sobre la ortografía de una palabra, sustituya cada letra desconocida por un signo ?.

Para encontrar prefijos, sufijos y otros fragmentos de palabras, utilice el signo \*. El asterisco equivale a una serie de letras.

#### 1. Teclee una palabra con ? o \*.

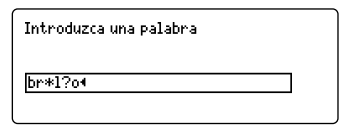

Para obtener un asterisco, pulse MAYÚS y ?\*.

# 2. Pulse INTRO.

| brillo         |  |  |
|----------------|--|--|
| bringuillo     |  |  |
| brocadillo     |  |  |
| bromóleo       |  |  |
| bru juleo      |  |  |
| Braulio        |  |  |
| Brauo Murillo  |  |  |
| Britto Canallo |  |  |

3. Realce una de las posibilidades que aparecen en pantalla y, según su deseo, utilice una de las siguientes opciones:

# Para... Pulse consultar una entrada del Diccionario Enciclopédico INTRO conocer un tiempo verbal CONJ añadir una entrada LISTA

4. Pulse BORRAR para terminar la consulta.

# Creación de una lista personal de palabras

# Añadir palabras

Puede memorizar hasta diez palabras para su utilización personal. Dicha memorización admite palabras que existan en el diccionario. Esta lista personal se conserva indefinidamente salvo si las pilas de su BOOKMAN se agotan o la máquina se vuelve a configurar.

### 1. Pulse LISTA (azul).

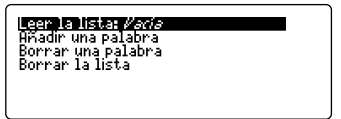

- 2. Realce "Añadir una palabra" y pulse INTRO.
- 3. Teclee una palabra.
- 4. Pulse INTRO para añadir la palabra.
- 5. Añada más palabras, si lo desea.
- > Otras formas de añadir palabras

También puede añadir palabras a su lista personal introduciéndolas en la pantalla "Introduzca una palabra" o realzándolas en una definición. Para introducir una palabra durante la pantalla "Introduzca una palabra", teclee la palabra y pulse LISTA (azul). Pulse INTRO para añadir la palabra. Para añadir una palabra de una definición, pulse INTRO para activar el realce y utilice las flechas de desplazamiento para realzar la palabra. Pulse finalmente INTRO para añadir la palabra.

- Visualización de su lista
- 1. Pulse LISTA (azul).
- 2. Si es necesario, realce "Leer la lista...".
- 3. Pulse INTRO para visualizar la lista.
- 4. Realce una palabra de la lista.
- 5. Pulse INTRO para obtener su definición o CONJ (roja) para generar las conjugaciones, si existen.
- Para borrar una palabra
- 1. Pulse LISTA (azul).
- 2. Realce "Borrar una palabra" y pulse INTRO.
- 3. Realce una palabra y pulse INTRO para eliminarla.
- Para borrar su lista
- 1. Pulse LISTA (azul).
- 2. Realce "Borrar la lista" y pulse INTRO.
- 3. Pulse S para borrar la lista. Pulse N para detener la operación.

Ajuste de los juegos

Cada ajuste se aplica a cualquiera de los juegos.

- 1. Pulse JUGAR (amarillo).
- 2. Pulse INTRO para localizar el "Ajuste de Juegos".

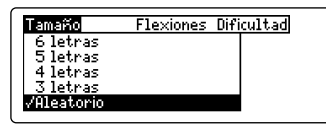

Para dejar los ajustes tal como estaban, pulse RETRO.

#### Para comprender los ajustes de los juegos

Tamaño: Selección de 3 a 14 letras o selección de palabras con un número aleatorio de letras. Flexiones: si desea también incluir las conjugaciones de los verbos en los juegos, seleccione Sí.

Si, por el contrario, desea únicamente incluir las entradas, seleccione No. Dificultad: seleccione el nivel de dificultad: principiante, intermedio, avanzado, experto y maestro. Los principiantes tendrán, por ejemplo, más posibilidades de descubrir la palabra misteriosa que el maestro. Habiendo seleccionado los ajustes de los juegos, puede comenzar a jugar.

- 1. Si no se encuentra todavía en la lista de los juegos, pulse JUGAR (amarillo).
- 2. Realce y seleccione un juego utilizando las flechas de desplazamiento.
- 3. Pulse INTRO para confirmar su selección.
- > Para visualizar sus resultados

Su puntuación aparece después de cada ronda hasta que cambie de juego o salga de los juegos.

#### Ayuda durante los juegos

Pulse AYUDA durante un juego si la necesita. Para salir de AYUDA, pulse RETRO.

#### Después de una partida...

Al acabar un juego se puede solicitar una definición del diccionario o conocer una forma verbal de una palabra desconocida o añadir una nueva entrada a su diccionario. Realce la palabra y proceda como sigue:

| Para                                                       | Pulse |
|------------------------------------------------------------|-------|
| comenzar una nueva<br>partida<br>consultar una entrada del | ESPAC |
| Diccionario Enciclopédico                                  | INTRO |
| conocer un tiempo verbal                                   | CONJ  |
| añadir una entrada<br>a su lista personal                  | LISTA |

# El Ahorcado

En el Ahorcado debe adivinar una palabra misteriosa, representada por signos de interrogación ?. Las letras se escribirán una a una y su progresión será indicada a la derecha de la pantalla. Las tentativas erróneas sustituyen cada signo # presente en la pantalla. Para obtener ayuda para una letra, pulse MAYÚS y (?\*). Nota: Esta ayuda le hará perder el turno del juego.

Debe adivinar la palabra antes de que se acaben los intentos y el hombrecillo esté ahorcado.

Al final de la ronda puede conocer la palabra misteriosa, solicitando (?\*). Para comenzar un nuevo episodio del juego, pulse ESPAC.

# Anagramas

En Anagramas debe formar palabras a partir de una primera palabra seleccionada. Cada letra puede ser utilizada únicamente tantas veces como aparezca en la primera palabra. Cada anagrama tendrá un número de letras especificado que parpadea en pantalla antes de cada partida. El número de posibilidades aparecerá a la derecha de la pantalla al comenzar el juego. Para jugar, teclee un anagrama y pulse INTRO. Utilice las flechas de desplazamiento para visualizar los anagramas ya creados. Pulse simultáneamente MAYÚS v (?\*) para barajar las letras de la palabra seleccionada. Para terminar una partida y visualizar los

anagramas realizados, pulse (?\*). Pulse ESPAC para comenzar una nueva partida.

# Sopa de Letras

La Sopa de Letras baraja las letras de una palabra misteriosa que debe combinar, utilizándolas en su totalidad, para crear nuevas palabras. El número de combinaciones posibles aparece a la derecha de las letras. Teclee su combinación y pulse INTRO. Pulse simultáneamente MAYÚS y (?\*) para barajar las letras de una palabra seleccionada. Para terminar una partida, pulse (?\*). Pulse ESPAC para comenzar una nueva partida.

# Relámpagos

Relámpagos presenta palabras y le invita a dar la definición correspondiente. Para visualizar la definición, pulse INTRO. Para volver a Relámpagos pulse RETRO. Para reanudar la partida, pulse ESPAC.

# Locomotora

La Locomotora es un juego interactivo que comienza con un gráfico que representa un tren en cuyos vagones se inscriben por tumo las letras, dadas alternativamente por el jugador y por el Diccionario Electrónico. Quien inscribe la última letra y forma una palabra, gana la partida. Para ver las letras que puede inscribir, pulse simultáneamente MAYÚS y (?\*). Para terminar una partida, pulse (?\*). Pulse ESPAC para comenzar una nueva partida.

# Consulta de una palabra en varias obras

Este Diccionario Electrónico puede enviar y recibir palabras, intercambiándolas con otras tarjetas BOOKMAN, a fin de asegurar una o varias interrogaciones múltiples.

Para efectuar esta operación, instale una tarjeta en su BOOKMAN y asegúrese de que dicha tarjeta puede enviar y recibir palabras, precisión que le será dada por su Manual del Usuario. Este Diccionario Electrónico puede intercambiar palabras con el Diccionario Bilingüe Inglés-Español que lo acompaña.

# 1. Realce una palabra en el Diccionario Electrónico.

Para realzar una palabra en una lista, utilice las flechas de desplazamiento. Para realzar una palabra en su contexto, pulse INTRO y utilice a continuación las flechas de desplazamiento.

- 2. Manteniendo la 🖾 pulsada, pulse TARJET.
- 3. Realce el otro libro.

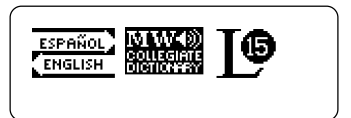

#### 4. Pulse INTRO.

La palabra seleccionada aparece en el otro libro.

5. Si es necesario, pulse INTRO para visualizar la entrada.

Si el teclado del BOOKMAN no responde o si su pantalla funciona de forma inestable, pulse BORRAR, seguido de ON/OFF dos veces seguidas. Si el problema persiste, efectúe cuidadosamente los movimientos siguientes:

#### 1. Pulse BORRAR, seguido de dos ON/OFF.

Si no pasa nada, vaya al paso 2.

2. Utilice la extremidad de un sujetapapeles para oprimir suavemente el botón de restauración (RESET) del BOOKMAN.

Dicho botón está en el interior del BOOKMAN y su acceso se sitúa en su parte posterior, entre las dos ranuras de las tarjetas.

**Atención:** Pulse el botón de restauración con una presión muy leve. Hacerlo de otra manera podría averiar definitivamente su máquina. De todas formas la restauración le hará perder sus ajustes y el contenido de sus listas personales.

Esta unidad puede cambiar de comportamiento operacional debido a una descarga electroestática. La restauración de su comportamiento normal se efectúa oprimiendo la tecla de encendido ON/OFF o quitando/reemplazando las pilas.

FRB-28090-00 P/N 7201324

#### Modelo: GDE-2078

- Tamaño: 5,9 x 4,2 x 0,6 cm
- Peso: 11,34 g

© 1997 Franklin Electronic Publishers, Inc., Burlington, NJ 08016-4907 USA. Todos los derechos reservados. © Plaza & Janés, S.A., 1997. Todos los derechos reservados.

**Aviso de FCC:** Cumple con los límites establecidos para un aparato de cálculo, en conformidad con el inciso B del artículo 15 de las reglas FCC. Su funcionamiento está sometido a las dos condiciones siguientes: (1) este aparato no debe de causar interferencias nocivas; y (2) este aparato debe aceptar cualquier interferencia recibida, incluyendo aquellas que puedan causar un funcionamiento no deseado.

Patentes de Estados Unidos: 4,490,811; 4,830,618; 4,891,775; 5,007,019; 5,113,340; 5,153,831; 5,203,705; 5,218,536; 5,229,936; 5,249,965; 5,295,070; 5,321,609; 5,333,313; 5,396,606; 5,627,726; 5,640,552.

Patente europea: 0 136 379.

Patentes alemanas: M 9409743.7 y M 9409744.5.

Patentes pendientes.

Realización: JSP Consultant

Rev A